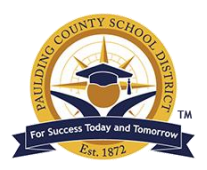

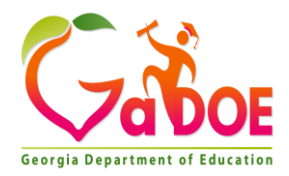

## Accessing Georgia Student Growth Reports in the Georgia SLDS Parent Portal

Parents can access the Georgia SLDS Parent Portal account by logging into their Parent Portal account within Infinite Campus. First time users, to establish a Parent Portal account, an activation key is required. Please contact your child's school for instructions on how to obtain an activation key if you don't have one.

| finite<br>Campus                                                                        | Transforming K12 Educatior           |
|-----------------------------------------------------------------------------------------|--------------------------------------|
|                                                                                         | Campus Porta                         |
| Username                                                                                | Paulding County                      |
| Password                                                                                |                                      |
| Sign In 🍑                                                                               |                                      |
| Problems logging in?                                                                    |                                      |
| If you have been assigned a Campus Porta<br>If you do not have an Activation Key, click | I Activation Key, click here<br>here |
| Tell me more!                                                                           |                                      |

Once inside the Parent Portal account, select the SLDS Portal link.

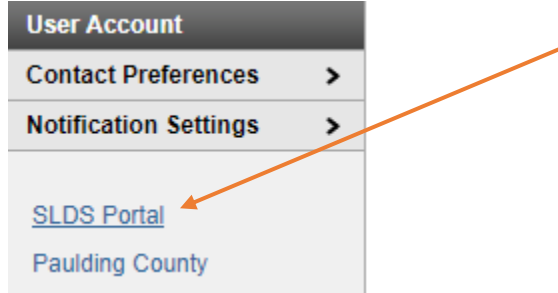

To see your child's Georgia Student Growth Model reports, click on the Performance icon at the top of the page located right above the student's name.

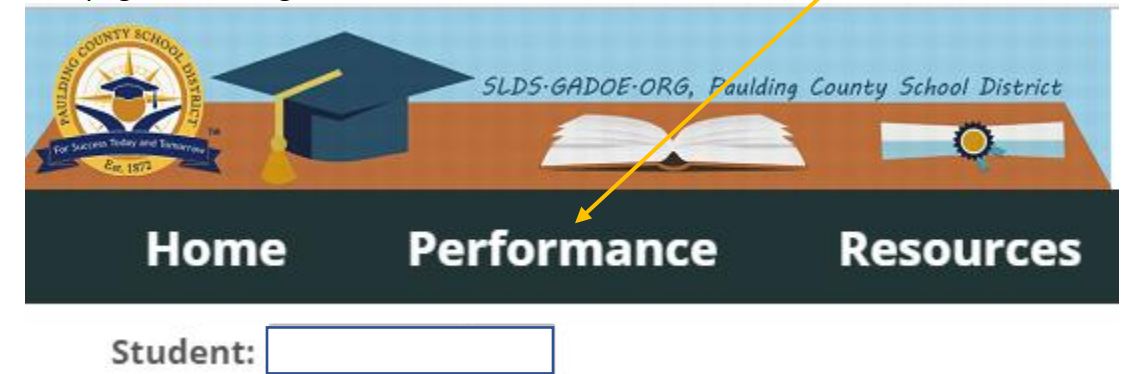

The downloadable reports section displays any individual student reports that are available to view and download for the selected student. Click on the GSGM Student Report hyperlink.

| Downloadable Reports |   |             |     |   |
|----------------------|---|-------------|-----|---|
| GSGM Student Report  |   |             |     |   |
| I4 4 1 of 1 ▷ ▷I     | 4 | Find   Next | ₽,- | ٢ |

Click on the blue download icon within this container to access any paperless Student Growth Report for your student. The PDF of your child's SGM Report will download at the bottom of the screen upon download completion. Click on the PDF icon to download the Georgia Student Growth Report.

| Georgia Student Growth Model Reports |            |          |  |  |
|--------------------------------------|------------|----------|--|--|
| Year                                 | Assessment |          |  |  |
| 2015                                 | EOG        | <u>.</u> |  |  |
| 2016                                 | EOG        | <u>.</u> |  |  |
| 2017                                 | EOG        | <u>.</u> |  |  |
| 2017                                 | EOC        | <u>.</u> |  |  |

Please remember that you may always request a paper copy of this report be printed at your local school.